## Installing Microsoft Office 2013

Please find below, instructions for installing Microsoft Office 2013. Please note -This licence is only valid while your child is a pupil at Farsley Farfield Primary School.

- Open up your web browser and **go to mail.office365.com**.
- Log in with your school provided username and password. This will be something ending @farsleyfarfield.org.uk. If you do not know your username and password, please contact Mrs Hawkhead at <u>Rachel.hawkhead@farsleyfarfield.org.uk</u>.
- Once signed in click on the cog icon at the top right then click on office 365 settings

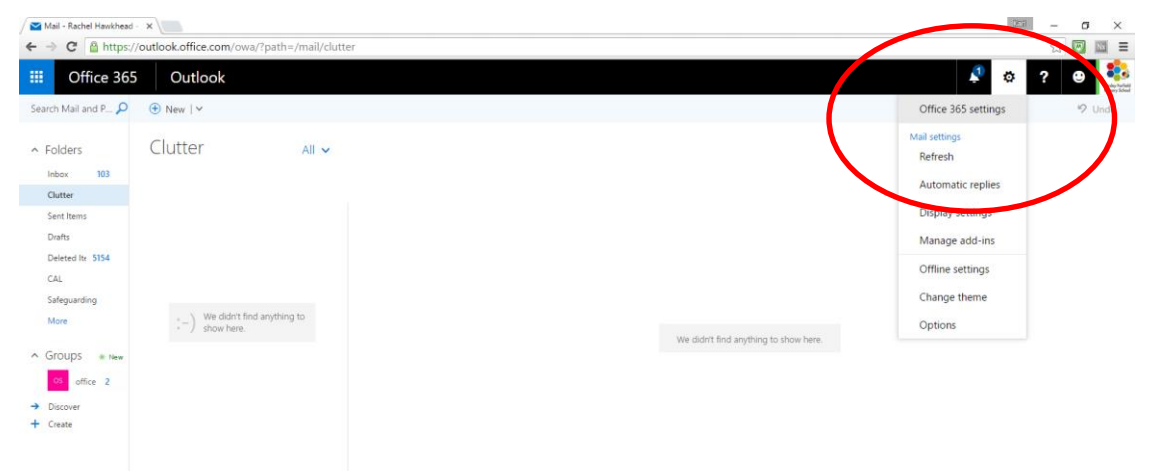

• Once there **click on software** on the left hand side

| → C Attps://portal.office.com/account/#settings              |                          |  |
|--------------------------------------------------------------|--------------------------|--|
| Office 365 My account                                        |                          |  |
| Settings                                                     |                          |  |
| Theme<br>Choose your favorite theme.                         | Default theme            |  |
| Start page<br>Change where you land when you sign in.        | Set your start page      |  |
| Notifications<br>reque which notifications you need.         | On                       |  |
| Software<br>Install software.                                |                          |  |
| Password<br>Change your password.                            |                          |  |
| Contact preferences<br>Manage how and why you are contacted. | On                       |  |
| Language<br>Select your language for Office 365.             | English (United Kingdom) |  |
|                                                              |                          |  |
|                                                              |                          |  |

- On the next screen **click install**.
- You should then be asked if you want to run or save the file. Click run.

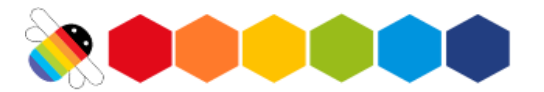

- The file should then download and open when finished. At this point, your computer may ask if you want to allow the following program to make changes to this computer. **Click on Yes.**
- This will now start to download and install the appropriate programs. This may take a while depending on your broadband speed.

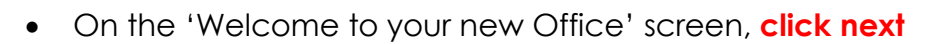

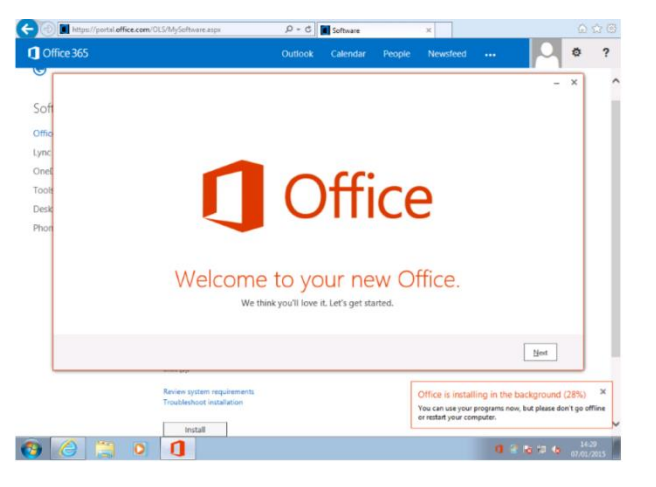

- On the next screen, click use recommended settings then click accept.
- You will now get a welcome to Office video. Watch the video or click next to skip it.
- A sign in page should now appear. Using your school provided username and password, **sign in** for Office to determine that you are using a valid license then **click next**.
- On the next screen, choose your preferred theme then click next.
- On the next screen you can take a look at the features of Office or click no thanks to skip this step.
- Wait until Office has finished downloading/installing. Do not turn off your pc or your broadband connection until installation is complete.
  When it's finished you will see a 'You're good to go' screen. Click all done.
- Office 2013 should now show in your start menu.

If you have any problems installing your free copy of Microsoft Office 2013, please contact Mrs Hawkhead in the school office.

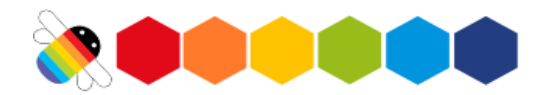